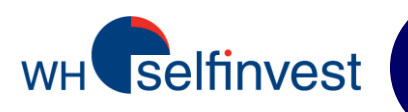

# Gebruikershandleiding

# WHS FUTURES platform

Versie januari 2013

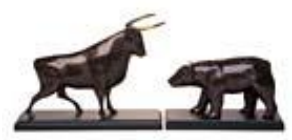

WH SELFINVEST S.A. Luxembourg, Paris, Frankfurt Ghent, Amsterdam Copyright 2007-2013: all rights attached to this guide are the sole property of WH SelfInvest S.A. Reproduction and/or transmission of this guide by whatever means is not allowed without the explicit permission of WH SelfInvest. Disclaimer: this guide is purely informational in nature and can in no way be construed as a suggestion or proposal to invest in the financial instruments mentioned. Persons who do decide to invest in these financial instruments acknowledge they do so solely based on their own decision and risks. All information contained in this guide come from sources considered reliable. The accuracy of the information, however, is not guaranteed.

# **Table of Contents**

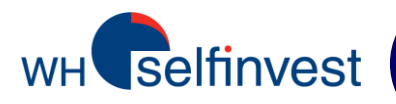

| Het doel van deze                |
|----------------------------------|
| gebruikershandleiding is om u te |
| assisteren bij het ontdekken van |
| de mogelijkheden van de WHS      |
| Futures-software.                |
| Aarzel niet om contact op te     |
| nemen met de helpdesk in geval   |
| van vragen.                      |

| Beschikbare Contracten                                                | 3  |
|-----------------------------------------------------------------------|----|
| Setting up your workspace                                             |    |
| Installatie en opstarten                                              | 4  |
| Schermconfiguratie                                                    | 5  |
| <ul> <li>Een typische configuratie van het platform</li> </ul>        | 6  |
| Placing orders                                                        |    |
| Hot Quotes Scherm en Orderboek                                        | 7  |
| •Trade ticket                                                         | 8  |
| Reflector Scherm                                                      | 9  |
| ✓ Stop and Limiet Orders middels de Reflector                         | 10 |
| ✓ Reflector – Bracket orders – Stop orders                            | 11 |
| ✓ Reflector – Bracket orders – Limiet orders                          | 12 |
| Order Status Scherm                                                   | 13 |
| ✓Aanpassen van een order                                              | 14 |
| Positiescherm                                                         | 15 |
| <ul> <li>Samenvatting: 5 manieren om een order te plaatsen</li> </ul> | 16 |
| Order types                                                           |    |
| <ul> <li>Welk ordertype: Limiet, Markt, Stop of StopLimiet</li> </ul> | 17 |
| <ul> <li>Andere ordertypes en orderstatus</li> </ul>                  | 18 |
| <ul> <li>Configuratie van een standaard order type</li> </ul>         | 19 |
| Extras                                                                |    |
| •Reports scherm                                                       | 20 |
| •Exporteren van een lay-out                                           | 21 |
| •Overige                                                              | 22 |

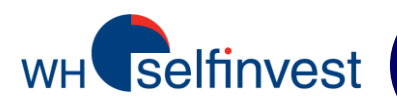

WHS Futures biedt toegang tot vele verschillende Futures Markten en Contracten:

| Futures Markets | Country | Contracts available                                                                                                    |
|-----------------|---------|----------------------------------------------------------------------------------------------------|
| AEX             | NL      | AEX Index                                                                                                    |
| CBOE            | US      | Vix                                                                                                    |
| СМЕ             | US      | Euro FX & Currencies (ook Mini en Micro), Commodities (Gold<br>Phy. Crude Oil, Natural Gas, Rice, Wheat etc.), US Index (Mini<br>Mini NSDQ, Dow Jones), US Bonds (2Y TN, 5Y TN, Tbond etc. |
| CME (ex-eCBOT)  | US      | Mini Gold, Mini Silver                                                                                                    |
| ENXT Paris      | F       | CAC40, Commodities (Corn, Wheat)                                                                                                    |
| ICE             | US      | Commodities (Brent, Sugar …), Mini Russell                                                                                                    |
| IDEM            | IT      | FTSE MIB                                                                                                    |
| Liffe           | UK      | FTSE, Commodities (Sugar, Coffee,), UK Bonds                                                                                                    |
| Eurex           | D       | Index (Dax, EuroStoxx 50, SMI…), Bonds (Bund, Bobl, FOAT…                                                                                                    |

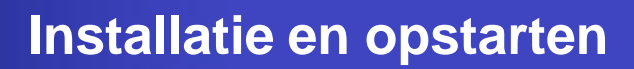

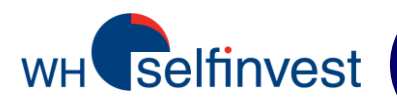

| Stap 1: Installatie                  | Op onze cliënten-website > WHS Futures > Installeren                                                                                                    |
|--------------------------------------|----------------------------------------------------------------------------------------------------|
|                                      | <b>NB</b> : Indien u Windows 7, 8 of Vista gebruikt, dient u het programma als administrator uit te voeren. De Gebruikers Account Controle moet uitgeschakeld worden voordat de software geïnstalleerd wordt.                                                                                                    |
| Stap 2: Instellingen<br>Configuratie | Controleer, voordat u login klikt, of de Host knop<br>groen is. Dit is een indicatie dat de server<br>verbinding correct functioneert.<br>Voordat u de eerste keer inlogt, is het nodig in<br>de <b>Settings</b> de Trade Settings te veranderen<br>naar <b>Default Settings</b> .                                                                                                    |
| Stap 3: Login                        | WHSFutures 9.4.5     User Name:     Password:     Password:     WHS     Futures     Settings     Reports     Login     Cancel     Image: Concel     Image: Concel     Password:     Image: Concel     Image: Concel |
|                                      | Vul uw gebruikersnaam en paswoord in en klik<br>op <b>Login</b> om het programma te starten.<br>Klik hier om<br>uw paswoord<br>te veranderen.                                                                                                    |

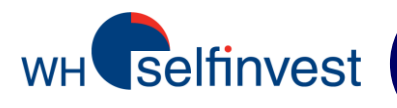

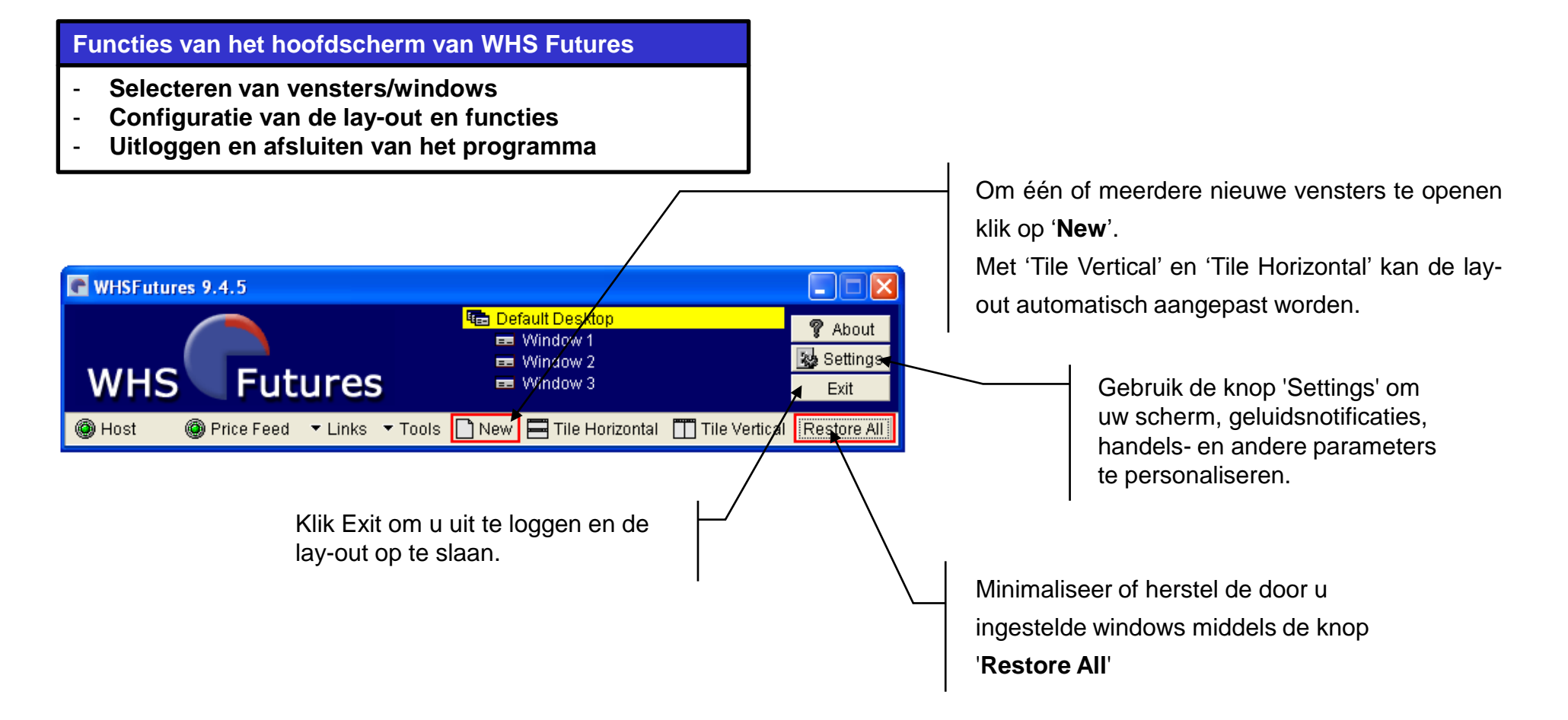

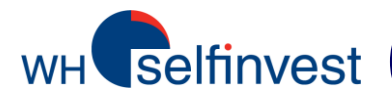

# Een typische instelling van het platform

| C Window 1                      |             |            |         |         |            |            |
|---------------------------------|-------------|------------|---------|---------|------------|------------|
| Hot Quotes Matrix Status Posit  | ion Report  | s Accounts | 5       |         |            |            |
| Implied Prices 🗹 At Best Subsci | riber Depth |            |         | Accou   | nt:        | • A        |
| Contract                        |             | Bid        | Offer   | Last    | Offer Vol  | Bid Vol 📤  |
| XEurex \ DJEST50 \ DEC12        |             | 2594       | 2595    | 2595    | 904        | 505        |
| XEurex \ DAX \ DEC12            |             | 7526.0     | 7526.5  | 7526.0  | 9          | 6          |
| CME \ Euro FX \ DEC12           |             | 1.2945     | 1.2946  | 1.2946  | 17         | 72         |
| CME \ MINI EUR \ DEC12          |             | 1.2945     | 1.2947  | 1.2946  | 25         | 5          |
| CME \ MINI NSDQ \ DEC12         |             | 2646.25    | 2646.50 | 2646.25 | 14         | 7          |
| CME \ MINI S&P \ DEC12          |             | 1416.75    | 1417.00 | 1417.00 | 119        | 201        |
| CME \ MIN NATG \ JAN13          |             | 3.440      |         |         | 29         | 29         |
| CME \ PH CRDE \ JAN13           |             | 85.67      | Hot Q   | uotes   | 7          | 4          |
| ENXT_PAR\VF-CAC40\DEC1          | 2           | 3604.      | scr     | een     | 6          | 25         |
| ICE \ GASOIL \ DEC12            |             | 902.75     |         |         | 7          | 11         |
| ICE \ BRENT \ JAN13             |             | 107.53     | 107.55  |         | 10         | 9          |
| CME_CBT \ DJIA5 \ DEC12         |             | 13167      | 13169   | 13168   | 17         | 17 🗸       |
|                                 |             |            |         |         |            | •          |
| Add Remove A Up V Do            | wn          |            |         |         | ≡ 1 Line ⊑ | ■ 2 Lines  |
| Pull All - Pull - Reflector     | Charts      | L          | Lots:   | -       |            | Trade      |
|                                 |             |            |         |         |            |            |
| C Window 2                      |             |            |         |         |            |            |
| Hot Quotes Matrix Status Posit  | ion Report  | s Accounts | s       |         |            |            |
| Position: Open                  |             |            |         | A       |            | - 4        |
| Profit & Loss : 2014.61         |             |            |         | Accou   |            | • <u>A</u> |
| Contract                        | Net Pos     | Avera      | ge      | Last    | Open P&I   | Cum        |
| TOTAL:                          |             |            |         |         | 0.0        | 0          |
|                                 |             |            |         |         |            |            |
|                                 |             |            |         |         |            |            |
| 1                               |             | /          |         |         |            |            |
| •                               |             | (          | Open p  | osition | s          |            |
|                                 |             |            | oponp   | Control |            |            |
|                                 |             |            |         |         |            |            |
|                                 |             |            |         |         | -          |            |
|                                 |             |            |         |         |            |            |
|                                 |             |            |         |         |            |            |
|                                 |             |            |         |         |            |            |

| Window 3                                                               |           |
|------------------------------------------------------------------------|-----------|
| Hot Quotes Matrix Status Position Reports Accounts                     |           |
| Pull Orders Activate Deactivate Near Orders Account:                   |           |
| Last Changed Last Entered Working (0 Orders)                           | 7 🛡       |
| Order ID St Exchange Commodity Contract Buy/Sell Order Ty Lots Price P | rice2     |
| Current orders                                                         |           |
|                                                                        | •         |
| Last Changed Last Entered Completed (0 Orders)                         | 7 🛡       |
| Order ID St Chk Exchang Commo Contract Buy/Sell Order Ty Lots Price    | Fill      |
| Completed orders                                                       |           |
| Amend Detail Recap                                                     | ∙<br>rade |

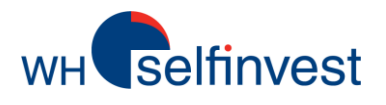

# Hot Quotes Scherm en Order Boek

| <u>SE</u>                                              | <u>:LL</u> |        | order    | i   | <u>BU`</u> | <u>Y</u> | order   |        |     |      |  |
|--------------------------------------------------------|------------|--------|----------|-----|------------|----------|---------|--------|-----|------|--|
| Hit                                                    | i = verko  | op aan | de biedk | Tak | ke = koo   | p aan la | atk     | oers   |     |      |  |
| (73                                                    | 346,5) =   | markto | rder     |     | ļ          | (73-     | 47,5) = | market | ord | er   |  |
| Ask = verkoop aan de laatkoers Bid = koop aan biedkoel |            |        |          |     |            |          |         |        |     | bers |  |
| (7347,5) (7346,5)                                      |            |        |          |     |            |          |         |        |     |      |  |
| XEurex \ DAX \ DEC12 (1)                               |            |        |          |     |            |          |         |        |     |      |  |
|                                                        |            |        | Account  | t:  |            | -        |         |        |     |      |  |
|                                                        | Hit        |        | Ask      |     |            | Bid      |         | Take   |     |      |  |
|                                                        |            | Bids   |          |     |            | Offers   |         |        |     |      |  |
|                                                        | Price      | Volume | Accum    | *   | Pri        | ce       | Volume  | Accum  | •   |      |  |
|                                                        | 7346.5     | 10     | 10       |     | 734        | 7.5      | 19      | 19     |     |      |  |
|                                                        | 7346.0     | 14     | 24       |     | 734        | 18.0     | 53      | 72     |     |      |  |
|                                                        | 7345.5     | 23     | 47       |     | 734        | 18.5     | 17      | 89     |     |      |  |
|                                                        | 7345.0     | 24     | 71       |     | 734        | 19.0     | 20      | 109    |     |      |  |
|                                                        | 7344.5     | 17     | 88       |     | 734        | 9.5      | 20      | 129    |     |      |  |
|                                                        | 7344.0     | 21     | 109      |     | 735        | 50.0     | 30      | 159    |     |      |  |
|                                                        | 7343.5     | 22     | 131      |     | 73         | 50.5     | 24      | 183    |     |      |  |
|                                                        | 7343.0     | 17     | 148      |     | 735        | 51.0     | 12      | 195    |     |      |  |
|                                                        | 7342.5     | 32     | 180      | •   | 73         | i1.5     | 23      | 218    | •   |      |  |

**'+ Add':** klik hier om de markt en het contract te selecteren. Een dubbele klik op het contract om die toe te voegen aan uw lijst

**'- Remove**': klik hier om het contract uit uw lijst te verwijderen.

**'Up' and 'Down':** hier klikken om uw order in de lijst te wijzigen

**NB:** De belangrijkste futures contracten zitten standaard in uw platform. In totaal verhandelen we 750+ verschillende electronische contracten.

Indien u een contract niet kunt vinden, stuurt ons dan een email en we voegen het toe aan uw keuzelijst.

|             |               | Het Hot Quotes scherm geeft de mogelijkheid om:                                                                            |                                        |                                               |                                           |                                         |                 |           |            |          |                                            |                 |
|-------------|---------------|----------------------------------------------------------------------------------------------------|----------------------------------------|-----------------------------------------------|-------------------------------------------|-----------------------------------------|-----------------|-----------|------------|----------|--------------------------------------------|-----------------|
|             |               | -<br>-                                                                                                    | koerse<br>Het ord<br>(dubbe<br>Het ref | en real-t<br>derboel<br>elklik ee<br>flectors | ime te<br>k van ie<br>en conti<br>cherm t | volgen<br>der futt<br>ract)<br>te lance | ures co<br>eren | ntract to | e bekiji   | ken      |                                            | ]               |
| 1           | C Window 1    | 1                                                                                                    |                                        |                                               |                                           |                                         |                 |           |            |          | ×                                          |                 |
| Í           | Hot Quotes    | Matr                                                                                                    | rix Status                             | Position                                      | Reports                                   | Account                                 | s               |           |            |          |                                            | 'A': om letter- |
|             | Implied Price | ces⊠                                                                                                    | At Best S                              | •<br>Subscribe                                | r Depth                                   |                                         |                 | Accou     | nt: ZMOO   | 0 ᠇      | A                                          | formaat te      |
|             | Contract      |                                                                                                    |                                        |                                               | Bid                                       | Offer                                   | Last            | Bid Vol C | )ffer Vol  | Low      | -                                          | veranderen      |
|             | XEurex\D      | JEST                                                                                                    | 50 \ DEC1                              | 12                                            | 2549                                      | 2550                                    | 2550            | 908       | 366        | 2519     |                                            | I               |
|             | XEurex \ B    | UND                                                                                                    | VDEC12                                 |                                               | 141.54                                    | 141.55                                  | 141.54          | 100       | 209        | 141.39   |                                            |                 |
|             | XEurex \ D    | )AX \ [                                                                                                    | DEC12                                  |                                               | 7384.0                                    | 7385.0                                  | 7384.0          | 11        | 7          | 7315.0   |                                            |                 |
|             | XEurex \ E    | URO                                                                                                    | -BTP \ DE                              | C12                                           | 107.81                                    | 107.82                                  | 107.82          | 5         | 1          | 107.70   |                                            |                 |
|             | ENXT_PAR      | RIVE                                                                                                    | -CAC40 \                               | NOV12                                         | 3494.5                                    | 3495.0                                  | 3495.0          | 20        | 11         | 3454.0   |                                            | 1               |
|             | CME \ Eur     | ٥FX١                                                                                                    | DEC12                                  |                                               | 1.2870                                    | 1.2871                                  | 1.2871          | 32        | 60         | 1.2852   |                                            | Rechts klik om  |
|             |               |                                                                                                    | NDEC12                                 | -                                             | 1.2870                                    | 1.2871                                  | 1.2871          | 3         | 2          | 1.2848   |                                            | de layout te    |
| ľ           |               |                                                                                                    |                                        | 2                                             | 2691.75                                   | 2692.00                                 | 2692.00         | 56 4      | × 12       | 2679.25  |                                            | wijzigen        |
|             |               | I JPY<br>I SØD                                                                                                    |                                        |                                               | 1420.00                                   | 1420.25                                 | 1420.25         | 251       | 1 I<br>202 | 1420.25  | J                                          | 1               |
|             |               |                                                                                                    | NDEC12                                 | ,                                             | 3 665                                     | 3 670                                   | 3 670           | 201       | 293        | 3 645    |                                            | 1 Line –        |
|             | CME CBT       |                                                                                                    |                                        | 12                                            | 13207                                     | 13209                                   | 13207           | 24        | 14         | 13126    |                                            | 2 Lines:        |
| $\setminus$ | eCBOTIN       | AINI S                                                                                                    | ILVE \ DE(                             | C12                                           | 31,780                                    | 31,788                                  | 31.786          | 1         | 2          | 31,650   |                                            | bekijk de       |
|             |               |                                                                                                    |                                        | - 10                                          | 1005.0                                    | 1000.1                                  | 1005.0          |           | -          |          | -                                          | koersen op      |
|             | 🖬 bbA 🗣       | Remo                                                                                                    | ive 🔺 Un                               | 🕏 Down                                        |                                           |                                         |                 |           | 🖽 1 Line   | EE 21 in | es                                         |                 |
|             |               |                                                                                                    | Reflecto                               | r 📢 Cha                                       | irts                                      | 6                                       | nts:            | -         |            | Tra      | de                                         |                 |
|             | f 'Pull /     | Reflector is het beste scherrm om<br>futures te verhandelen (zie pag. 08).<br>(Pull All': om alle open orders te annuleren |                                        |                                               |                                           |                                         |                 |           |            |          | et aantal<br>handelt.<br>dt dan<br>ngevuld |                 |
|             | 'Pull':       | om                                                                                                    | één orde                               | er te annu                                    | uleren op                                 | een spe                                 | ecifiek         |           | W          | anneer   | u op                                       | trade klikt.    |

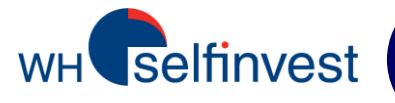

# **Trade Ticket**

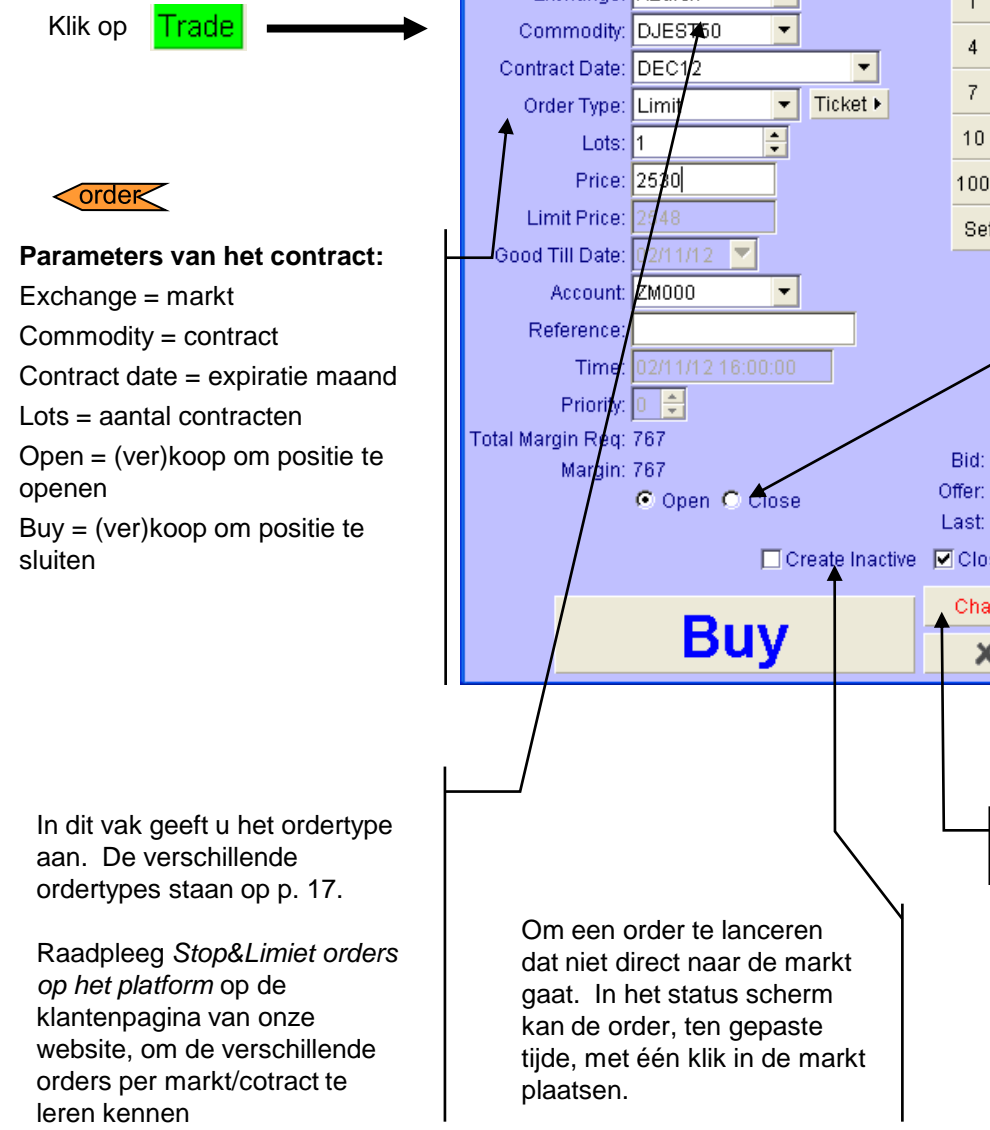

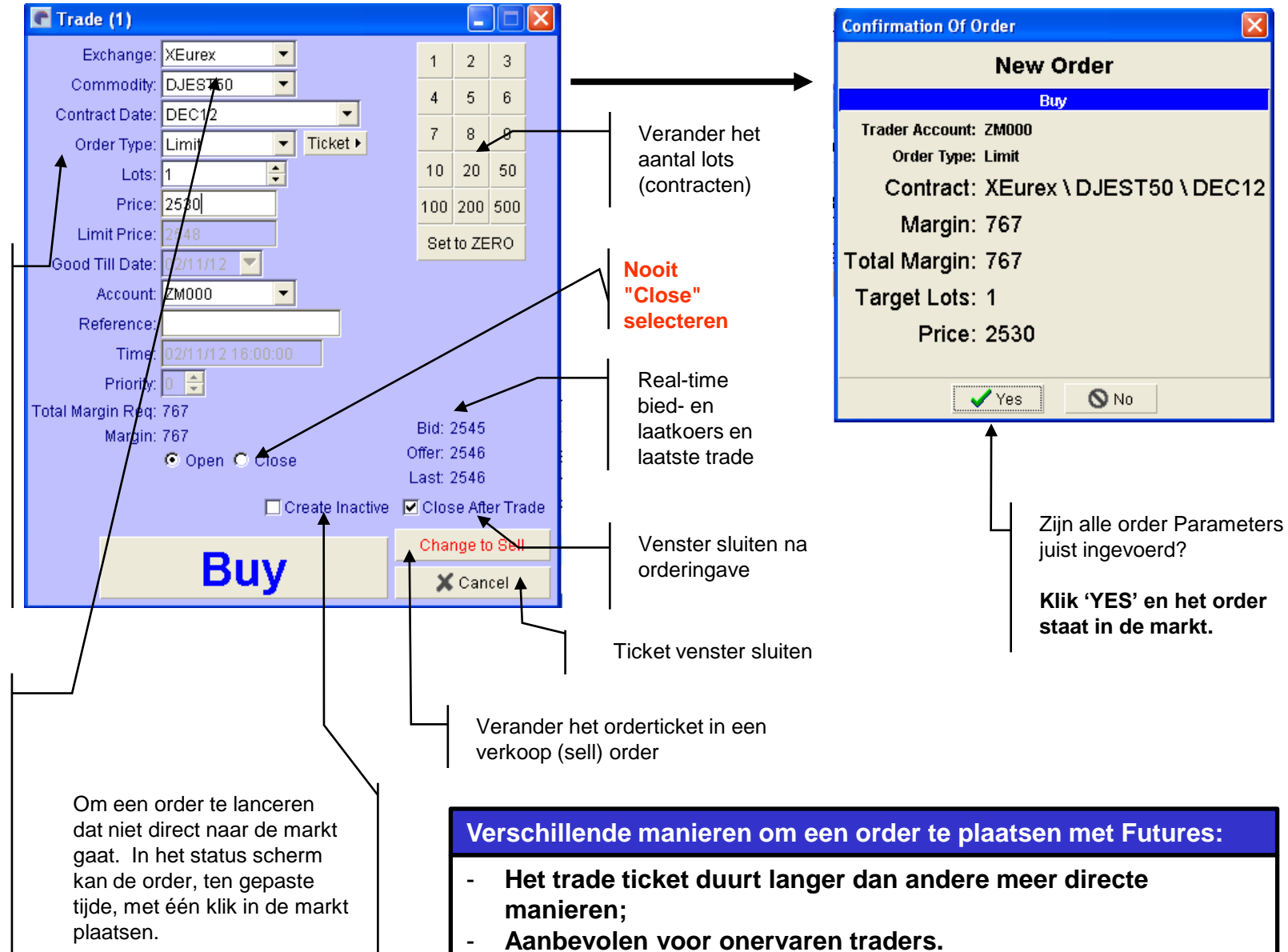

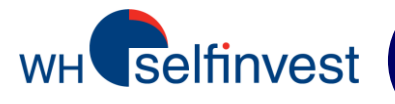

## Reflector

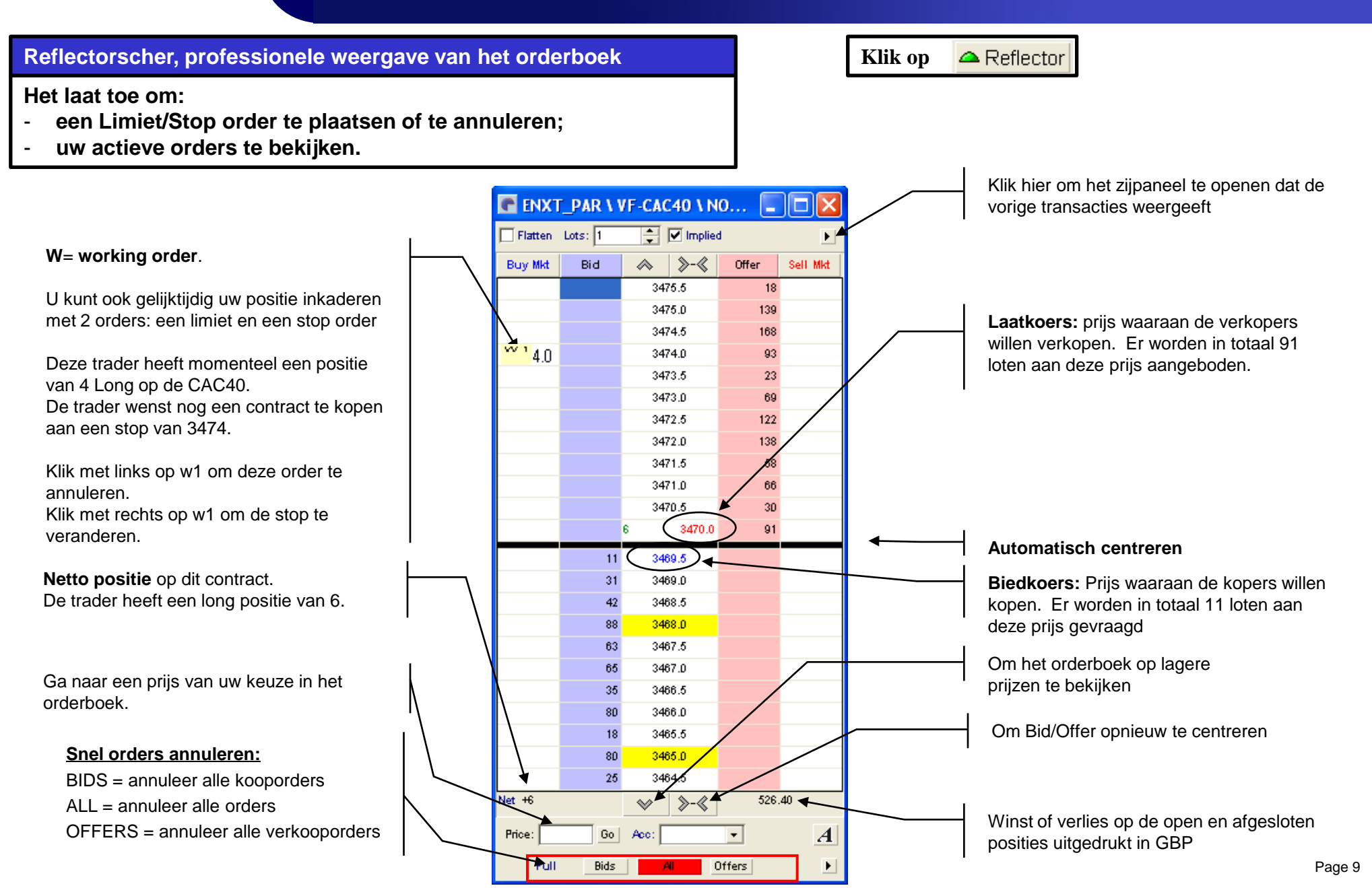

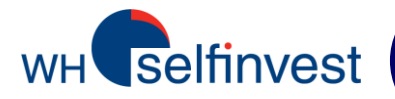

ENXT\_PAR \ VF-CAC40 \ NO... 🗧 🗹 Implied Flatten Lots: 1 Ingeven of aanpassen <u>>-</u> Buy Mkt Bid Offer  $\wedge$ van het aantal lots **STOP KOOPorder** >order> 3475.5 18 3475.0 139 Rechtsklik in de bid kolom (dit zijn de 3474.5 168 kopers) naast de koers waaraan u uw 3474.0 93 stop wilt plaatsen (3472.5) LIMIET VERKOOPorder **order** 3473.5 23 Deze methode is alleen LET OP! 3473.0 69 Linksklik in de offer kolom (dit zijn mogelijk in de markten die stop orders 122 3472.5 de verkopers) naast de koers toelaten op hun servers, bijvoorbeeld waaraan u wilt verkopen (3473.5) 3472.0 138 EUREX 3471.5 58 3471.0 66 30 3470.5 STOP VERKOOPorder 6 3470.0 91 Rechtsklik in de offerkolom (dit zijn 11 3469.5 de verkopers) naast de koers 31 3469.0 waaraan u uw stop wilt plaatsen 42 3468.5 (3468.0)LIMIET KOOPorder 88 3468.0 LET OP! Deze methode is alleen 63 3467.5 Linksklik in de bid kolom (dit zijn de mogelijk in de markten die stop 65 3467.0 kopers) naast de koers waaraan u wilt orders toelaten op hun servers, kopen (3467.5) 35 3466.5 bijvoorbeeld EUREX 80 3466.0 18 3465.5 80 3465.0 Als standaard zal de Reflector een koers (Hold Prices) of een order (Hold Orders) 25 3464.5 vasthouden zelfs wanneer het orderboek Net +6 526.40 >-«  $\diamond$ beweegt. Ontvink deze optie(s) indien u ze niet wilt gebruiken. Price: Go Acc: A Ŧ Pull Offers Bids

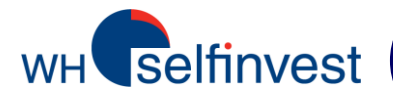

## **Reflector - Bracket orders – STOP orders**

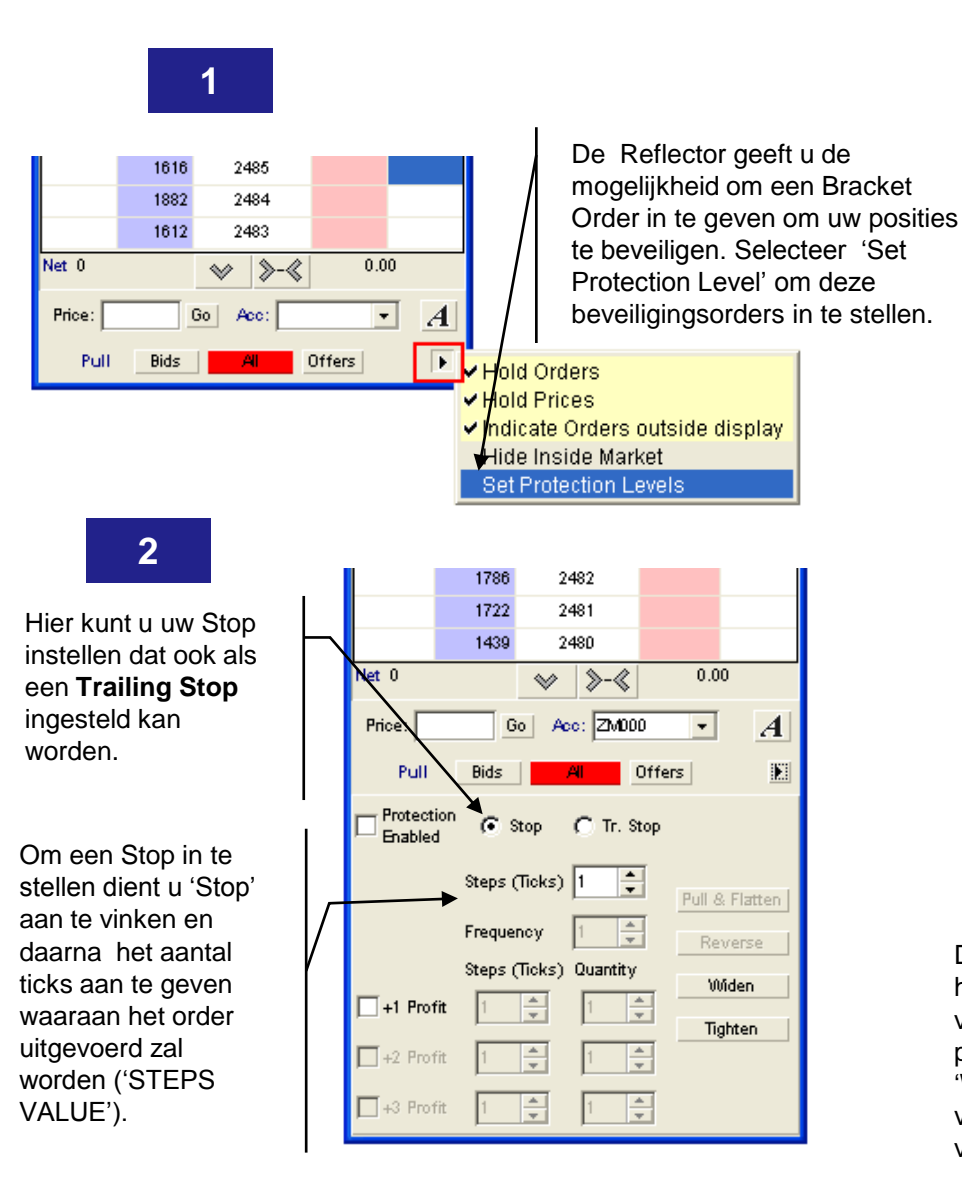

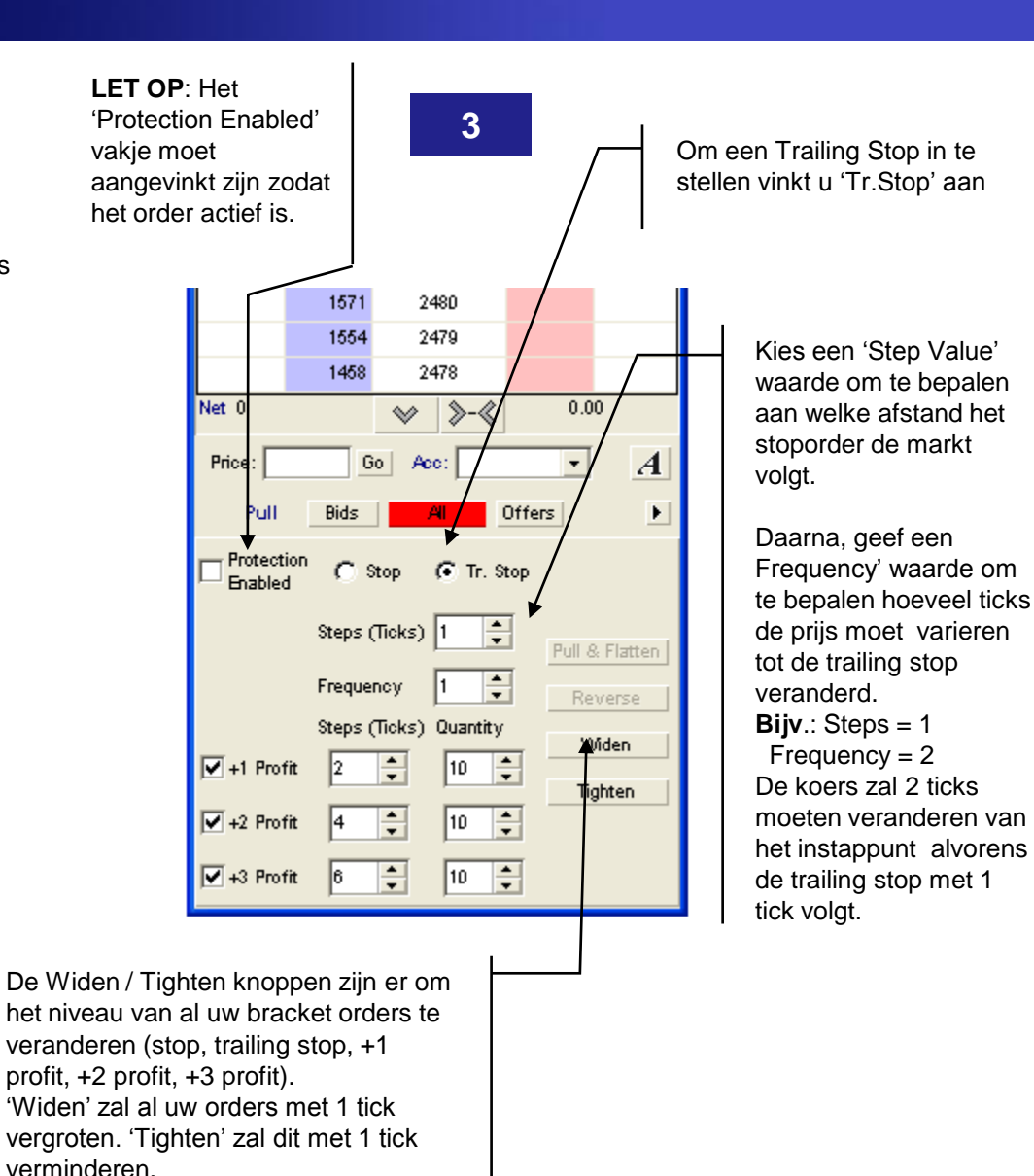

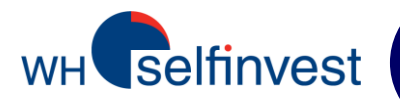

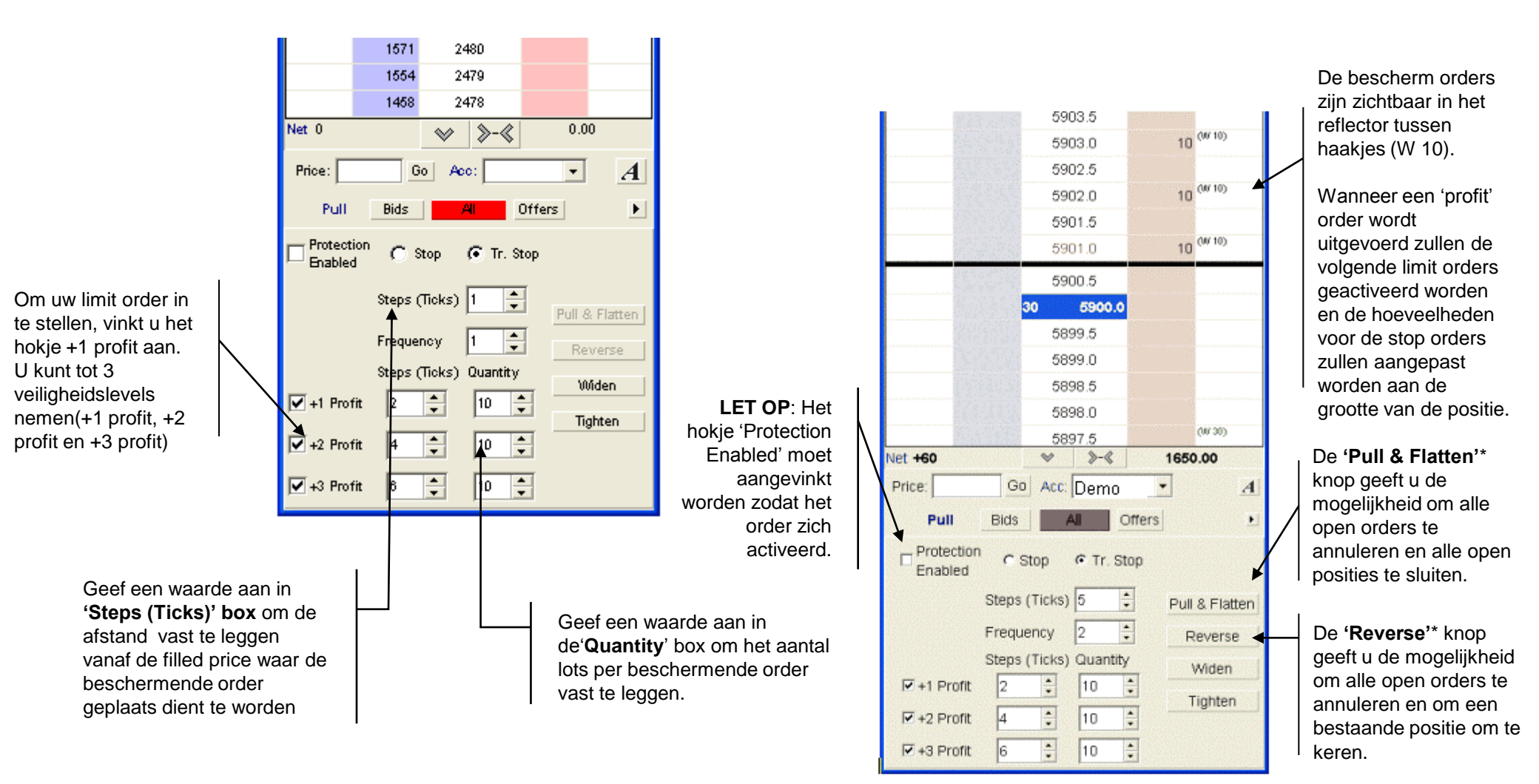

\*De 'Pull & Flatten' en 'Reverse' knoppen zijn als standaard gedeactiveerd. U kunt deze activeren in de 'Settings'-'Reflector' dat zich in het blauwe startvenster bevindt.

![](_page_12_Picture_0.jpeg)

## **Order Status scherm**

![](_page_12_Figure_2.jpeg)

![](_page_13_Picture_1.jpeg)

Het platform geeft de mogelijkheid om de orders in real-time te wijzigen zonder deze te moeten annuleren.

Selecteer de order in het 'Working' venster, deze zal in blauw aangegeven worden. Daarna, pas het toe d.m.v. een van de 2 volgende methodes:

**Methode 1:** Klik op het aantal lots of de prijs om een menu te tonen waar u vervolgens het aantal lots of de prijs kunt aanpassen. Deze methode maakt het mogelijk om meteen een stop of limit aan te passen waneer de markt in uw richting gaat.

**Methode 2:** klik op 'Amend' en wijzig hier het aantal lots of de prijs in het Trade Ticket venster dat verschijnt.

<u>Opmerking</u>: Om het bevestigingsvenster voor wijzigingen te deactiveren kunt u de instructies op pagina 22 volgen.

| C Window 3                                    |                                         |
|-----------------------------------------------|-----------------------------------------|
| Hot Quotes Matrix Status Position Reports Ac  | counts                                  |
| Pull Orders Activate Deactivate Near Orders   | Account:                                |
| Last Changed Last Entered                     | Working (1 Orders)                      |
|                                               |                                         |
| Vider IDE St Exchange Commodity Contra        | act Buy/Sell Order Type Price 2591 Pric |
| A 3409228 W AEdrex DJEST50 DECT               | 2 580 Cirrit 2590 2590 order            |
|                                               | 2588                                    |
|                                               | $\overline{\nabla}$                     |
| C Trade (1)                                   |                                         |
| Exchange: XEurex                              | 1 2 3                                   |
| Commodity: DJEST50                            |                                         |
| Contract Date: DEC12                          | 7 8 9                                   |
|                                               | 10 20 50                                |
| Price: 2590                                   | 100 200 500                             |
| Limit Price: 0                                | Set to ZERO                             |
| Last Changed Last En Good Till Date: 08/11/12 |                                         |
| Order ID St Chil Exch                         | Num Ava 1                               |
| Reference:                                    |                                         |
| Time:                                         |                                         |
| Total Margin Reg: 767                         |                                         |
| Amend Detail Recap 🗧 Margin: 767              | Bid: 2494                               |
| Pull All Open C                               | Close Offer: 2495 Trade                 |
| ·                                             | Create inactive Close After Trade       |
|                                               | Change to Buy                           |
| Se                                            | Cancel                                  |
|                                               |                                         |

![](_page_14_Picture_0.jpeg)

## **Positiescherm**

![](_page_14_Figure_2.jpeg)

![](_page_15_Picture_0.jpeg)

# Samenvatting: 5 manieren om een order te plaatsen

order 1 - 'Trade' scherm

#### ALLE order types.

![](_page_15_Figure_4.jpeg)

## order 2 - 'Hot quotes' scherm

## Klik op Bid of Ask en selecteer de waarde van de **limiet** in het menu dat zich ontvouwt.

| 🕐 Window 1                |                         |          |         |         |         |           |           | { |
|---------------------------|-------------------------|----------|---------|---------|---------|-----------|-----------|---|
| Hot Quotes Matrix Statu   | A.                      | Reports  | Account | s       |         |           |           |   |
| Implied Prices 🗹 At Best  | 7200.5<br>7200.0        | er Depth |         |         | Accour  | nt:       | • A       |   |
| Contract                  | 7199.5                  | Bid      | Offer   | Last    | Bid Vol | Offer Vol | Low 📤     | • |
| XEurex \ DJEST50 \ DEC    | 7199.0                  | 2475     | 2476    | 2475    | 69      | 2150      | 2468      |   |
| XEurex \ BUND \ DEC12     | 7198.5                  | 142.99   | 143.00  | 143.00  | 373     | 261       | 142.57    |   |
| XEurex \ DAX \ DEC12      | 7198.0                  | 7198.0   | 7199.0  | 7198.5  | 7       | 12        | 7184.0    |   |
| XEurex \ EURO-BTP \ DE    | $\overline{\mathbf{A}}$ | 107.29   | 107.32  | 107.31  | 6       | 2         | 107.02    |   |
| CME \ Euro FX \ DEC12     |                         | 1.2731   | 1.2732  | 1.2731  | 35      | 89        | 1.2721 🔻  | • |
| 1                         |                         |          |         |         |         |           | •         |   |
| 🗣 Add 📼 Remove 🛕 U        | o 🕈 Down                |          |         |         | E       | ≡1 Line Î | 💳 2 Lines | 3 |
| Pull All 🔺 Pull 🖾 Reflect | or 🎣 Ch                 | arts     |         | Lots: 1 | •       |           | Trade     | ł |

![](_page_15_Picture_8.jpeg)

## Limiet- en stoporders

Dynamische marktweergave

| Flatten | Lots: 🚺 | ÷ 🗸      | Implied | Þ        |
|---------|---------|----------|---------|----------|
| Buy Mkt | Bid     | >-≪      | Offer   | Sell Mkt |
|         |         | 3426.0   | 40      |          |
|         |         | 3425.5   | 39      |          |
|         |         | 3425.0   | 68      |          |
|         |         | 3424.5   | 53      |          |
|         |         | 3424.0   | 75      |          |
|         |         | 3423.5   | 43      |          |
|         |         | 3423.0   | 24      |          |
|         |         | 1 3422.5 | 9       |          |
|         | 17      | 3422.0   |         |          |
|         | 41      | 3421.5   |         |          |
|         | 69      | 3421.0   |         |          |
|         | 53      | 3420.5   |         |          |
|         | 72      | 3420.0   |         |          |
|         | 45      | 3419.5   |         |          |
| Net 0   |         | ≫ ≫-≪    | 0.0     | 10       |
| Price:  |         | Go Acc:  |         | A        |

## 4 - 'Hot quotes' + orderboek

order

Dubbelklik op de contractcel van het gewenste contract

 1 klik op "Hit" plaatst een Limiet order VERKOOP aan de biedprijs.
 1 klik op "Take" plaatst een limiet

order KOOP aan de vraagrprijs.

| 🗬 eCBOT \ MINI GOLD \ DEC12 (1) |       |         |          |        |        |       |          |  |  |  |
|---------------------------------|-------|---------|----------|--------|--------|-------|----------|--|--|--|
| Account:                        |       |         |          |        |        |       |          |  |  |  |
| Hi                              | t     | Ask     |          | Bid    |        | Take  |          |  |  |  |
|                                 | Bid   | Is      |          |        | Offer  | s     |          |  |  |  |
| Price                           | Volum | e Accum | <b>^</b> | Price  | Volume | Accum | <b>^</b> |  |  |  |
| 1716.8                          | 8     | 8       |          | 1717.0 | 1      | 1     |          |  |  |  |
| 1716.7                          | 2     | 10      |          | 1717.1 | 3      | 4     |          |  |  |  |
| 1716.5                          | 1     | 11      |          | 1717.2 | 3      | 7     |          |  |  |  |
| 1716.4                          | 2     | 13      |          | 1717.4 | 2      | 9     |          |  |  |  |
| 1716.3                          | 2     | 15      |          | 1717.5 | 1      | 10    |          |  |  |  |
| 1716.2                          | 1     | 16      |          | 1717.6 | 2      | 12    |          |  |  |  |
| 1716.1                          | 3     | 19      |          | 1717.7 | 1      | 13    |          |  |  |  |
| 1716.0                          | 5     | 24      |          | 1717.8 | 2      | 15    |          |  |  |  |
| 1715.9                          | 1     | 25      | -        | 1718.0 | 3      | 18    | -        |  |  |  |
| Lots: 1 📮 🗆 Disable trading     |       |         |          |        |        |       |          |  |  |  |

![](_page_15_Picture_17.jpeg)

#### De snelste manier om een order te plaatsen

| 💽 Window 1                              |                |         |                                |         |  |  |  |
|-----------------------------------------|----------------|---------|--------------------------------|---------|--|--|--|
| Hot Quotes Matrix Status Position       | Reports /      | Account |                                |         |  |  |  |
| Implied Prices At Best Subscriber Depth |                |         | Account                        | • A     |  |  |  |
| Contract                                | Bid            | Offe    | Last Offer Vol Bid Vol         | Low A   |  |  |  |
| XEurex \ DJEST50 \ DEC12                | 2474           | 247     | 2475 605 555                   | 2468    |  |  |  |
| XEurex \ BUND \ DEC12                   | 142.98         | 142.9   | onfirmation Of Orde            |         |  |  |  |
| XEurex \ DAX \ DEC12                    | 7193.5         | 7194    |                                | - I 🗠   |  |  |  |
| XEurex \ EURO-BTP \ DEC12               | 107.31         | 107.3   | No                             | u Ordor |  |  |  |
| CME \ Euro FX \ DEC12                   | 1.2730         | 1.273   | INCI                           | w order |  |  |  |
| CME \ MINI EUR \ DEC12                  | 1.2730         | 1.273   |                                | Sell    |  |  |  |
| In Add. and Domains. Allor ₱ Down.      |                |         |                                |         |  |  |  |
| and and an Remove 4 Up ♥ Down           |                |         | Trader Account:                |         |  |  |  |
| Pull All 		 Pull 		 Reflector • Charts  |                |         | Order Type: Market             |         |  |  |  |
|                                         |                |         |                                |         |  |  |  |
|                                         |                |         | Contract: XEurex \ DAX \ DEC12 |         |  |  |  |
|                                         | Manaine 4000.0 |         |                                |         |  |  |  |
|                                         |                |         | wargin. 4668.0                 |         |  |  |  |
|                                         |                |         | Total Margin: 4688.0           |         |  |  |  |
|                                         |                |         |                                |         |  |  |  |
|                                         |                |         | Target Lots: 1                 |         |  |  |  |
|                                         |                |         |                                |         |  |  |  |
|                                         |                |         | 🖌 Yes                          | No No   |  |  |  |

#### <u>'Hot quotes'</u>:

- 1 klik op BidVol plaatst een verkooporder aan de marktprijs
- 1 klik op OfferVol plaats een kooporder aan de marktprijs

#### NB: orderconfirmatieticket utischakelen?

Settings > Trading; Haal het haakje weg bij "Show Trade

![](_page_16_Picture_0.jpeg)

![](_page_16_Figure_2.jpeg)

![](_page_17_Picture_0.jpeg)

#### Order Types :

- Limit: Een maximale prijsofferte voor een koop, of een minimale prijsofferte bij een verkoop.
- Stop: Wanneer de koers de stop raakt, wordt een marktorder verzonden. Geef de stop aan in 'StopPrice'.
- Stop Limit: Wanneer de koers de stop raakt, wordt een limitorder verzonden. Geef de stop aan in 'StopPrice' en de limit in 'LimitPrice'.
   Voorbeeld: Buy Stop 900 Limit 902, Sell Stop 3000 Limit 2995
   NB: U wordt geadviseerd dit ordertype enkel te gebruiken om een positie te openen.
- Market: Een koop aan de ask of een verkoop aan de bid.

• Orders zijn standaard Day Orders. Indien u orders met een andere validiteitsperiode wenst in te stellen, kunt u één van de volgende opties instellen:

- GTC: Good Till Cancelled geldig tot annulatie.
- GTD: Good Till Date geldig tot annulatie.

## Order Status:

AP (Amend Pending), CP (Cancel Pending), H (Held), I (Inactive), PF (Part Filled), Q (Queued), S (Sent), UF (Unconfirmed Filled), UPF (Unconfirmed Part Filled), W (Working), BC (Balance Cancelled), CI (Cancelled Inactive), R (Rejected), C (Cancelled), EC (External Cancelled), CH (Cancelled Help), F (Filled)

- NB: Niet ieder order type is beschikbaar op iedere beurs.
  - De ordertypes gevolgd door « ! » zijn **SyOMS** orders (Synthetic Order Managment System). Deze zijn op de Pats server ondergebracht en zijn niet zichtbaar voor traders op de markt.

## Risk disclaimer:

- SYOMS orders worden op risico van de cliënt geplaatst. WH Selfinvest kan niet verantwoordelijk worden gehouden voor de consequenties die resulteren uit het gebruik van SyOMS orders.
- GTC and GTD SyOMS orders moeten NIET gebruikt worden.
- In geval van een Halted Session moeten day order handmatig geannuleerd worden. Plaats nooit een SyOMS order tijdens een halted session.

![](_page_18_Picture_0.jpeg)

# Configuratie van een standaard order type

![](_page_18_Figure_2.jpeg)

![](_page_19_Picture_0.jpeg)

Kies de dag waarvoor u een volledig rapport van de uitgevoerde transacties.

U kunt deze rapporten opslaan of uitprinten.

Wij raden u dringend aan deze dagelijkse rapporten te behouden.

|                             | C Window 4                                                                                                    |                                                                                                    |                                                                                                    |                                                                                                    | 1                                                                                           |  |  |
|-----------------------------|----------------------------------------------------------------------------------------------------|----------------------------------------------------------------------------------------------------|----------------------------------------------------------------------------------------------------|----------------------------------------------------------------------------------------------------|---------------------------------------------------------------------------------------------|--|--|
|                             | Hot Quotes Matrix Status Position Reports Accounts                                                                                       |                                                                                                    |                                                                                                    |                                                                                                    |                                                                                             |  |  |
|                             | Report Type: Tue 27-Nov 2012 💌 🖨 Print 🖬 S                                                                                               | ave                                                                                                    |                                                                                                    | A                                                                                                   |                                                                                             |  |  |
| arvoor u<br>oport van       | Trade Report For Tue 27-Nov 2012                                                                                                    | ======== <mark></mark>                                                                                          |                                                                                                    |                                                                                                    |                                                                                             |  |  |
| pporten                     | Trader Account: ZM                                                                                                    |                                                                                                    |                                                                                                    |                                                                                                    |                                                                                             |  |  |
| inten.                      | Order ID Contract                                                                                                    | Side                                                                                                    | Fills Average                                                                                                    | Price                                                                                               | FUIS                                                                                        |  |  |
| ngend aan<br>rapporten      | 3982508 XEurex/DAX/DEC12<br>3982509 XEurex/DAX/DEC12<br>3990920 XEurex/DAX/DEC12<br>3999775 XEurex/DAX/DEC12<br>3999776 XEurex/DAX/DEC12 | Sell<br>Sell<br>Sell<br>Buy                                                                                     |                                                                                                    | 7344.0<br>7334.0                                                                                    | 1 = uitgevoerde<br>order<br>0 = niet<br>uitgevoerde order                                   |  |  |
| Aantal gekochte<br>lots = 1 | Total Bought = 1Total Sold = 1Todays Positi<br>Aantal verkochte<br>lots = 0                                                              | ion = 0<br>Het 'REPORT<br>laatste dagen<br>ledere ochtene<br>opzichte van o<br>Ter aanvulling<br>rekeninguittre | Netto posit<br>S' scherm recapit<br>die door uw tradi<br>d moet de nauwke<br>die van uw rappor<br>ontvangt u ieder<br>ksel per e-mail | ie over de g<br>tuleert de trai<br>ng platform u<br>eurigheid var<br>t gecontrolee<br>re ochtend ee | gehele dag = 0<br>nsacties van de<br>uitgevoerd werden.<br>n uw posities ten<br>erd worden. |  |  |

![](_page_20_Picture_0.jpeg)

# Op de lokale harde schijf C: gaat u naar **Program Files\WHSFutures\_MQ**.

Selecteer de bestanden die beginnen met uw rekeningnummer and kopieer deze naar een andere locatie op uw computer.

Wanneer u een nieuwe versie WHS Futures installeert kunt u de gekopieerde bestanden in de map *WHSFutures\_MQ* plaatsen en uw gepersonaliseerde lay-out zal direct geladen worden.

#### Address 🛅 C:\Program Files\WHSFutures\_MQ

|   | Name 🔺                   | Size  | Туре                   | Date Modified    |  |
|---|--------------------------|-------|------------------------|------------------|--|
|   | 🚞 config                 |       | File Folder            | 09/11/2011 16:39 |  |
|   | 🗀 logs                   |       | File Folder            | 30/11/2012 07:54 |  |
|   | atsystems                |       | File Folder            | 07/11/2011 15:50 |  |
|   | 📃 disclaimer.txt         | 3 KB  | Text Document          | 06/07/2011 15:15 |  |
|   | 🔎 divisor.cfg            | 2 KB  | CFG File               | 06/07/2011 15:15 |  |
|   | external.cfg             | 3 KB  | CFG File               | 06/07/2011 15:15 |  |
| X | 🗐 hs_err_pid1076.log     | 12 KB | Text Document          | 15/11/2012 08:40 |  |
|   | 🗐 hs_err_pid1188.log     | 11 KB | Text Document          | 19/01/2012 17:02 |  |
|   | 🗐 hs_err_pid2656.log     | 11 KB | Text Document          | 17/01/2012 16:57 |  |
|   | 🗐 hs_err_pid3212.log     | 10 KB | Text Document          | 14/12/2011 18:43 |  |
|   | 🗐 hs_err_pid3880.log     | 11 KB | Text Document          | 02/02/2012 17:25 |  |
|   | 📑 JTrader.14j.ini        | 1 KB  | Configuration Settings | 02/03/2011 12:21 |  |
|   | JTrader.properties       | 1 KB  | PROPERTIES File        | 08/11/2011 11:55 |  |
|   | ITraderGlobal.properties | 1 KB  | PROPERTIES File        | 29/11/2012 17:00 |  |
|   |                          |       |                        |                  |  |

![](_page_21_Picture_0.jpeg)

![](_page_21_Picture_2.jpeg)

## **One-click trading**

Klik op 'Settings' en vervolgens op 'Trading'. Ontvink het hokje 'Show Trade Confirm' om het bevestigingsvenstertje te laten verdwijnen na een order te verturen (Adding), te wijzigen (Amending), te annuleren (Pulling) of het annuleren van alle orders (Pull All).

#### Opslaan van de schermconfiguratie

Als u meerdere vensters opent, moeten u dezelfde future contracten in ieder venster in het 'Hot Quotes' selectie nemen. Hiermee kunnen de posities niet verschillen van scherm tot scherm. Eens dat u de configuratie van het beelscherm heeft afgerond, kunt u deze opslaan door met de rechtermuisknop op de gele 'Default desktop' strook te klikken. Kies 'New desktop'. Klik met rechtermuisknop op 'New desktop' en kies 'Rename new desktop'. U kunt ook de naam van uw configuratie zelf kiezen.

#### Benodigde bandbreedte

Zonder een futures contract in het 'Hot Quotes' scherm te selecteren, vereist het platform 12K. Elk aanvullend contract in het 'Hot Quotes' scherm vereist een extra 4K. Het is daarom sterk geadviseerd om zich maximaal tot 6 contracten te beperken, anders dreigen de noteringen in real time vertraagd te worden.

#### Minimale systeemvereisten

Processor: 1.5GHz or equivalent. Pentium 4 or equivalent. Hard disk: 50Mb free space RAM: 512Mb Operating system: Windows XP or superior Java version 1.6